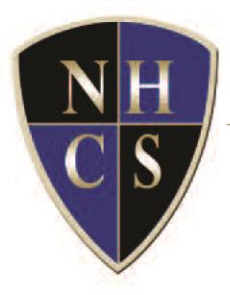

## NORTH HILLS CHRISTIAN SCHOOL

Equipping hearts and minds of students to impact the world for Christ

## **Lunch Ordering Directions:**

## Please see the below instructions for ordering lunches through RenWeb:

- Log into your **RenWeb** account
- In the Student Information section, locate the "Lunch" button.
- The lunch calendar will display, listing the lunches available for each day.
- Directly above the calendar on the right side is a link labeled "Create Web Order"
- In this section, please choose what you want to order by entering the quantity.
- When selection is complete for all days, scroll to the end of the list and submit the "order items" button.
- You will be asked to enter your payment.
- When payment is entered, submit the order.
- The next page will ask you to confirm your payment.
- You will receive an email confirmation when the order is complete.

*Thank you!* Please call or email if you have any questions. 704-636-3005 ext. 110 or <u>mdaniel@northhillschristian.com</u>

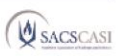